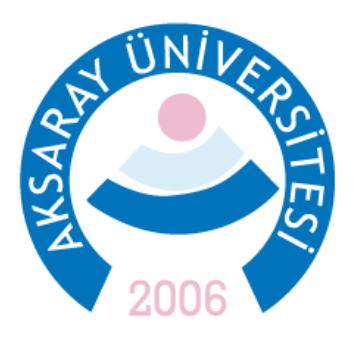

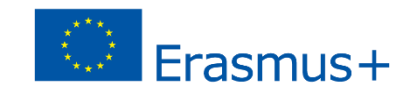

# 2024 2025 YILI ERASMUS STAJ HAREKETLİLİĞİ II. BAŞVURU KLAVUZU

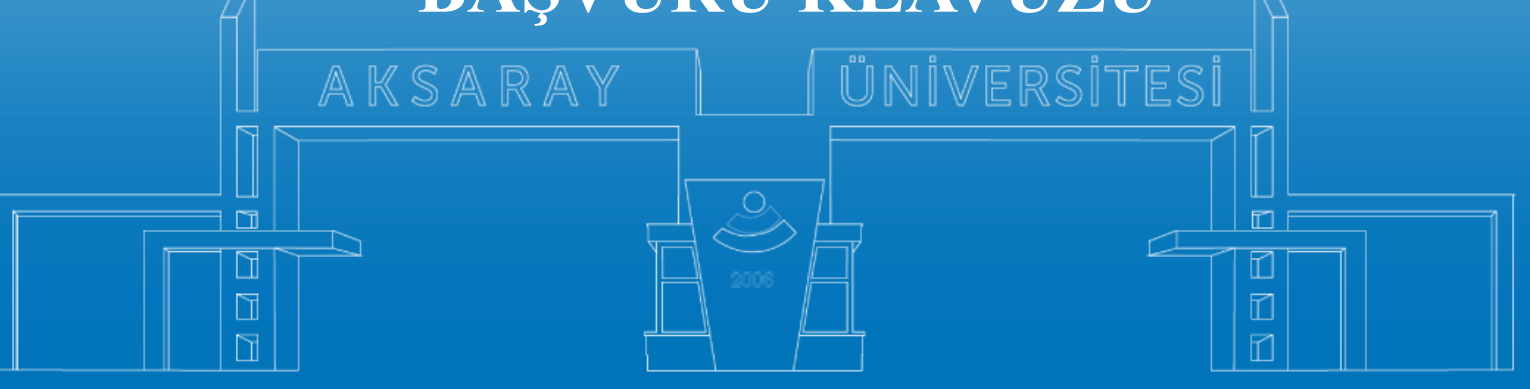

www.aksaray.edu.tr

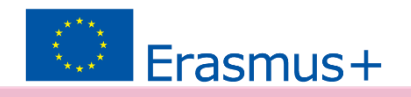

2024 2025 Erasmus Bahar Dönemi Başvuruları <u>https://turnaportal.ua.gov.tr</u> linki üzerinden yapılmaktadır.

Kurum Adi 11 İlan 11 Bitis Tarihi 11 Hareketlilik Programi (Ali EGE ÜNİVERSİTES 06.10.2022 17:00 Lisansüstü Öğrencilere) EGE ÜNİVERSİTES ogrami Personel Ders Verme Hareke 06.10.2022 17:00 2022/2023 Akademik Yılı Bahar/Yaz Dönemleri Erasmus+ Akademik Der SÜLEYMAN DEMÍREL ÜNÍVERSÍTES 23.11.2022 17:30 me Hareketliliği (2021 ve 2022 Projesi) Personel Ders Verme Hareketliliği 2021-1- TR01-KA131-HEL IZMIR KAVRAM MESLEK YÜKSEKOKULU 31,10,2022 05:00 003423 ve 2022-1-TR01-KA131-HED-000053386 Projeleri Bas nel Eğitim Alma Hareketliliği 2021-1- TR01-KA131-HED ZMÍR KAVRAM MESLEK YÜKSEKOKULU 31.10.2022 05:00 00003423 ve 2022-1-TR01-KA131-HED-000053386 Projeleri Basvurular BURSA TEKNIK ÜNIVERSITES Erasmus+ KA103 2020 Sözleşme Öğrenci Staj Hareketliliği İla 31.10.2022 16:30 🗋 🛙 Ílana Git 07.11.2022 11:59 🗋 Ílana Git ASAN KALVONCU ÜNİVERSİTES CANKAYA ÜNİVERSİTESİ Erasmus+ Eğitim Alma Hareketliliği 22.11.2022 17:15 CANKAYA ÜNİVERSİTESİ Erasmus+ Ders Verme Hareketliliği Başvurular 22.11.2022 17:15 ATILIM ÜNİVERSİTESİ 20.10.2022 14:30 Mardin Artuklu Üniversitesi 2022 Projesi Erasmus+ Personel Ders Vern 20.11.2022 11:59 Telif Hakki v2.0.1 © 2021-2022 Türkiye Ulusal Alansı, Türn Hakları Sak

Öncelikle sağ üst köşedeki butona tıklayarak e-devlet şifresi ile giriş yapılmalıdır.

Başvuruların bir bilgisayar üzerinden yapılması tavsiye edilir. Akıllı telefon ekranlarında bazı sekmeler görünmeyebilir.

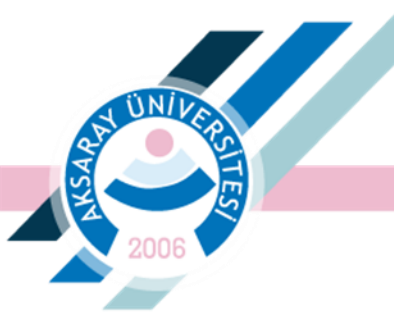

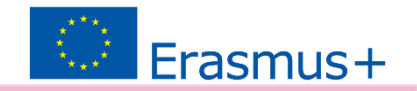

Giriş yapıldıktan sonra ilgili ilan seçilmelidir:

 2024-SMP/2 - 2024 2025 Akademik Yılı Bahar Dönemi Erasmus KA131 Öğrenci Staj Hareketliliği Başvuru İlanı

2024 - SMP/2 - 2024 2025 Akademik Yılı Bahar Dönemi Erasmus Staj KA...

21.03.2025 23:59

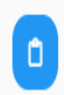

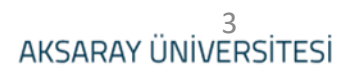

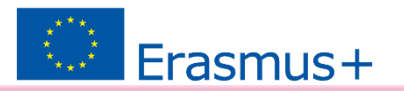

# İlan detaylarını okuduktan sonra Devam Et butonu ile ilerleyebilirsiniz.

#### **Basvuru Onay Formu** 2024 - SMP/2 - 2024 2025 Akademik Yılı Bahar Dönemi Erasmus Staj KA131 Öğrenci Staj Hareketliliği Basvuru İlanı Erasmus Stai Hareketliliği Basvurusu Hakkında: Başvuru Hakkında: 2024 2025 Döneminde üniversitemizin ön lisans, lisans ve yüksek lisans öğrencileri Erasmus Öğrenci Staj Harekettiliği (Erasmus Placement Mobility) kapsamında AB'ye üye bir ülkede üniversite, işletme veya organizasyonu bünyesinde mesleki eğitim alma ve/veya çalışma deneyimi kazanma amacıyla öğretim programının içeriğine uygun staj vapabilme imkanları yardır. Üniversitemizin 2024 sözlesme vili projelerinin vanı sıra üve olarak ver aldığımız Necmettin Erbakan Üniversitesi ve Aksarav TSO liderliklerindeki UNIKOP ve Orta Anadolu Ulusal Hareketlilik Konsorsiyumları proje kontenjanları da bu başvuru ilanı içerisinde yer almaktadır. Üniversitemiz öğrencilerinden Erasmus Staj hareketilliği kapsamında 2024 - 2025 Akademik Yılı döneminde Avrupa'da üniversite/kurum/şirketlerde staj yapmak üzere başvuru yapmak isteyen ve başvuru koşullarını sağlayan öğrencilerimizin başvurularını 05 – 21 Mart 2025 tarihleri arasında BAŞVURU SİSTEMİ ÜZERİNDEN https://turnaportal.ua.gov.tr yapmaları gerekmektedir. Stai Süresi Erasmus programı kapsamında öğrenciler 2 ile12 ay arasında staj hareketliliği yapabilirler. Ancak üniversitemize verilen hibe miktarı sebebi ve daha fazla öğrencinin yararlanabilmesi amacıyla stai süresinin 2 ay (60 gün) ile 2.5 ay (75 gün) olarak planlanması gerekmektedir. Stai faaliyeti belirli bir öğretim programı kapsamında yapılan akademik çalışmalara ilişkin araştırma ödevleri, analiz çalışmaları gibi çalışmalar yapmak üzere kullanılmaz. Bu başvuru döneminde kazanılan staj Hareketiiliği hakkı 30 Mart 2026 tarihine kadar kullanılabilecektir. Kabul belgesinde tarih belirtilmesi zorunludur. Basvuruda bulunacak adaylarda aranacak sartlar: Aksaray Üniversitesi bünyesinde bir yükseköğretim programına kayıtlı tam zamanlı öğrenci olması gerekmektedir. 2 Başvuruda bulunabilmek için öğrencilerin genel akademik not ortalamasının ön-lisans ve lisans düzeyinde öğrenim gören öğrenciler için en az; 2.20/4.00, yüksek lisans düzeyinde öğrenim gören öğrenciler için en az; 2.50/4.00 olması gerekmektedir. Yabancı Dil puanı olarak en az 50 puana sahip olmak (İngilizce eğitim yapan programlar için en gz 70. Staj Hareketliliği için Kabul Belgesi: Programdan faydalanmak üzere seçilecek öğrencilerin staj yerini kendileri bulması gerekmektedir. Bu konuda Erasmus Ofisi gerekli bilgilendirme ve yönlendirmeleri yapacaktır. AGNO ve Yabancı Dil yeteriliklerini sağlayan öğrencilere staj yeri bulmaları için 26 Mayıs 2025 tarihine kadar süre tanınacaktır, söz konusu süre içerisinde kabul belgesi sunan öğrenciler arasında toplam Erasmus puanına göre seçim yapılacak ve asil ve yedek kazananların listesi açıklanacaktır. 2024 2025 akademik yılı için üniversitemize verilen hibenin kullanımına göre Bahar dönemi içerisinde de Staj Hareketliliği için ilana çıkılacaktır. Staj yapılacak kurum öğrencinin öğrenim gördüğü alan ile ilgili olmalıdır. Staj yapılacak şirket, firma, organizasyon bulma belirli bir zaman gerektiren sürec olduğu için, öğrencilerin zaman kaybetmeden staj yeri bulma girişimlerine başlamaları gerekmektedir. Staj Hareketiliiğinde ASIL olarak seçilen öğrenciler başvuru sırasında sundukları staj yerini mücbir sebepler dışında değiştiremezler. Erasmus Staj Hareketliliği için başlangıç ve bitiş tarihleri değişikliği kurul kararı ile yapılır. Erasmus Staj Hareketilliği için sunulan kabul belgeleri için öğrencinin öğrenim gördüğü bölümden/ana bilim dalı başkanlığından görüş istenebilir. Olumsuz görüş sonrasında öğrenciye verilecek ek süre içerisinde aynı ülke grubundan yeni bir kabul belgesi sunması istenir. Kabul belgesinde Erasmus Staj Hareketililiği (Erasmus Placement Mobility) ibaresinin yanı sıra staj süresi, başlama ve bitiş tarihi, staj kapsamı ve içeriği belirtilmeli ve karşı kurum iletisim kisisine ait bilgiler mutlaka bulunmalıdır.

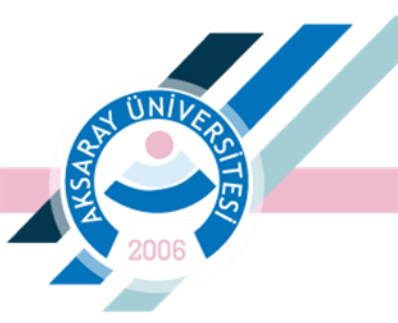

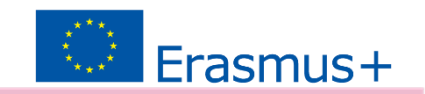

# e-posta ve telefon bilgilerinin güncelleme yapılması gerektiğinde bu işlem '**Profil**' sekmesinden yapılabilir

| Kişisel Bilgiler Eğitim Bilgileri Personel Bilgileri                                                                                                    |
|----------------------------------------------------------------------------------------------------|
| TCKN  Doğum Tarihi    E-Posta *                                                                                                    |
| Miles&Smiles Kodu                                                                                                    |
| 2828 Sayılı Sosyal Hizmetler Kanunu Kapsamında haklarında koruma, bakım veya barınma kararı alınan bir öğrenci kapsamında belgeniz var ise işaretleyiniz |
| Annesi, babası ya da kendisine muhtaçlık aylığı bağlanan ekonomik açıdan imkanı kısıtlı bir öğrenci kapsamında belgeniz var ise işaretleyiniz            |
| <br>Güncelle                                                                                                    |
|                                                                                                    |

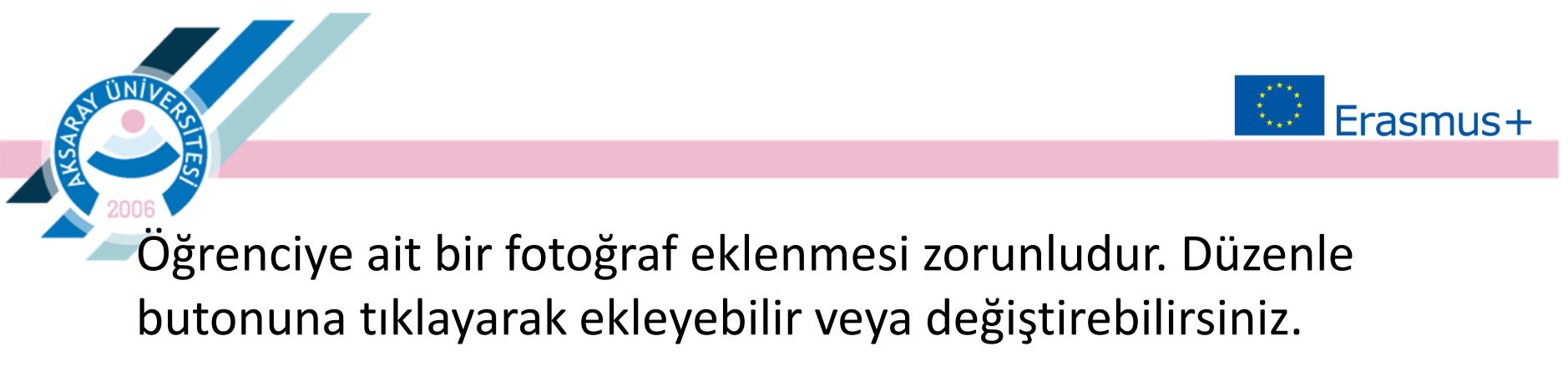

| 1<br>Kişisel Bilgiler | 2<br>Eğitim Bilgileri   | 3<br>Tercih Bilgileri | 4<br>Yabancı Dil Bilgileri | 5<br>İletişim Bilgileri | 6<br>Diğer           | 7<br>Belge Yükleme | 8<br>Onay                                         |
|-----------------------|-------------------------|-----------------------|----------------------------|-------------------------|----------------------|--------------------|---------------------------------------------------|
|                       |                         |                       |                            |                         |                      |                    |                                                   |
| 2006                  | 2024 - SMP/2 - 2024 202 | 25 Akademik Yılı Baha | r Dönemi Erasmus Staj KA1  | 31 Öğrenci Staj Hareke  | tliliği Başvuru İlan |                    | <b>KİYE ULUSAL AJANSI</b><br>RESH NATERIAL AGENCT |
| Ad *                  |                         |                       |                            |                         |                      |                    |                                                   |
| Soyad *               |                         |                       |                            |                         |                      |                    |                                                   |
| тски *                |                         |                       |                            |                         |                      |                    |                                                   |
| Doğum Tarihi *        |                         |                       |                            |                         |                      |                    |                                                   |
| Cinsiyet              |                         |                       |                            |                         |                      |                    |                                                   |
| Kadın                 |                         |                       |                            |                         |                      |                    |                                                   |
| Herhangi bir eng      | eliniz var mı?          |                       |                            |                         |                      |                    |                                                   |
| Şehit/Gazi yakını     | misiniz?                |                       |                            |                         |                      |                    |                                                   |
|                       |                         |                       |                            |                         |                      |                    |                                                   |
|                       |                         |                       |                            |                         |                      |                    |                                                   |
|                       |                         |                       |                            |                         |                      |                    |                                                   |
|                       |                         |                       |                            |                         |                      |                    |                                                   |

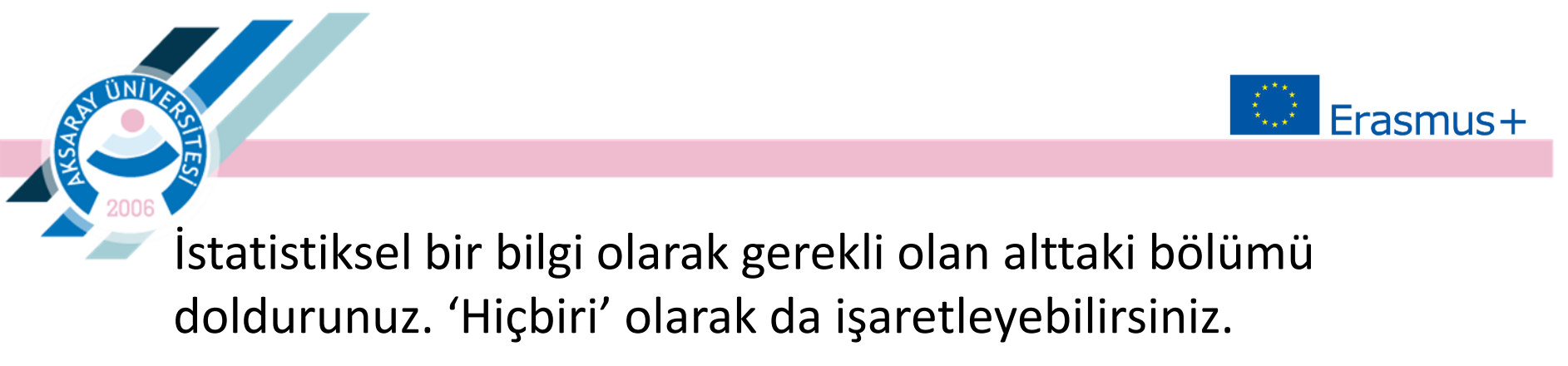

| Do      | um Tarihi                                                                                                    |
|---------|----------------------------------------------------------------------------------------------------|
|         |                                                                                                    |
| c       | nsiyet                                                                                                    |
|         | Kadin                                                                                                    |
| (       | Erkek                                                                                                    |
| He      | hangi bir engeliniz var mi?                                                                                                    |
| Şel     | it/Gazi yakını mısınız?                                                                                                    |
|         |                                                                                                    |
|         |                                                                                                    |
|         |                                                                                                    |
|         |                                                                                                    |
|         |                                                                                                    |
|         |                                                                                                    |
|         |                                                                                                    |
|         |                                                                                                    |
|         |                                                                                                    |
|         |                                                                                                    |
|         |                                                                                                    |
| ütfon a | rašudaki sexenaklardan sira ungun olagu/olanlan isasotlaninir. Bu bilnilar sadara istatistikral bilni tonlamak ürara talan adilmaktadir * |
| uterra  | адоаки зертеккетова зые чудоп оналу оналат цателериты, од ондает зноесе тывизикиет клад торнатак одете наер екатлектеон.                  |
|         |                                                                                                    |
| _ De    | letin koruma, bakım veya barınma altında mısınız?                                                                                         |
| Ke      | ศึกษ์ และเร มิโลกัส กาะให้สะให้ ม.ปกัน มิโลกศ กาะ 7                                                                                       |
|         | unaz rega aneniz munayin, aynyi anyor mu :                                                                                                |
| Yet     | m aylığı alıyor musunuz ?                                                                                                    |
|         |                                                                                                    |
| Ker     | diniz veya 1. derece yakınlarınız AFAD'dan afetzede yardımı alıyor mu?                                                                    |
|         |                                                                                                    |

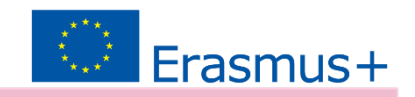

# Bilgilerinizi tamamlayarak 'İleri' butonu ile devam ediniz.

ΰN/I

| 1<br>Kişisel Bilgiler                                            | 2<br>Eğitim Bilgileri   | 3<br>Tercih Bilgileri   | 4<br>Yabancı Dil Bilgileri | 5<br>İletişim Bilgileri    | 6<br>Diğer    | 7<br>Belge Yükleme | 8<br>Onay                  |
|------------------------------------------------------------------|-------------------------|-------------------------|----------------------------|----------------------------|---------------|--------------------|----------------------------|
| 2006                                                             | 2024 - SMP/2 - 2024 202 | 5 Akademik Yılı Bahar D | önemi Erasmus Staj KA131 ( | Öğrenci Staj Hareketliliği | Başvuru İlanı |                    | <b>I. Alansi</b><br>Lagney |
| Jniversite *                                                     |                         |                         |                            |                            |               |                    |                            |
| AKSARAY ÜNİVERSİT                                                | resi                    |                         |                            |                            |               |                    |                            |
| 3ölüm/Program *                                                  |                         |                         |                            |                            |               |                    |                            |
| SOSYA                                                            |                         |                         | · · · ·                    |                            |               |                    | ~                          |
| Sinif *                                                          |                         |                         |                            |                            |               |                    |                            |
|                                                                  |                         |                         |                            |                            |               |                    | ~                          |
|                                                                  |                         |                         |                            |                            |               |                    |                            |
| Dönem *                                                          |                         |                         |                            |                            |               |                    |                            |
| Dönem *                                                          |                         |                         |                            |                            |               |                    | ~                          |
| Dönem *                                                          |                         |                         |                            |                            |               |                    | ~                          |
| Dönem *<br>3<br>Not Ortalamanız *<br>3.88                        |                         |                         |                            |                            |               |                    | ~                          |
| Dönem *<br>3<br>Not Ortalamanız *<br>3.88                        |                         |                         |                            |                            |               |                    | ~                          |
| Dönem *<br>3<br>Not Ortalamanız *<br>3.88<br>Öğrenci Numarası *  |                         |                         |                            |                            |               |                    | ~<br>                      |
| Dönem *<br>3<br>Not Ortalamanız *<br>3.88<br>Döğrenci Numarası * |                         |                         |                            |                            |               |                    | ~                          |
| Dönem *<br>3<br>Not Ortalamanız *<br>3.88<br>Öğrenci Numarası *  |                         |                         |                            |                            |               |                    | ~                          |

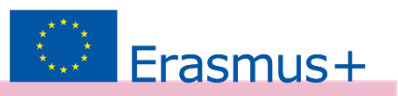

ÖNEMLİ: Bu aşamada Staj yapılacak yerin belirtilmesi zorunlu değildir.

<u>Staj yeri henüz belli değil ise</u> 'Başvuru sonrası tercih beyanında bulunacağım.' işaretlenmelidir.

Staj yerini bulmamış ve Kabul Belgesini henüz almamış öğrenciler 26 Mayıs 2025'e kadar düzenleme yapabileceklerdir.

#### Staj yeri belli olan öğrenciler

staj yeri 'Tercih Listesi'nde yok ise 'Aradığınız tercih bilgisi yok ise buradan ekleyebilirsiniz.' butonu ile staj yerlerini sisteme girebilirler.

| 1<br>Kişisel Bilgiler                 | 2<br>Eğitim Bilgileri                   | 3<br>Tercih Bilgileri   | 4<br>Yabancı Dil Bilgileri | 5<br>İletişim Bilgileri   | 6<br>Diğer      | 7<br>Belge Yükleme | 8<br>On                  |
|---------------------------------------|-----------------------------------------|-------------------------|----------------------------|---------------------------|-----------------|--------------------|--------------------------|
| 2006                                  | 2024 - SMP/2 - 2024 202                 | 5 Akademik Yılı Bahar E | )önemi Erasmus Staj KA131  | Öğrenci Staj Hareketliliğ | i Başvuru İlanı | Fünder un          | USAL AJAN<br>CRAL AGENCI |
| ) Başvuru sonras                      | sı tercih beyanında bulunacağ           | ım.                     |                            |                           |                 |                    |                          |
| adığınız tercih bil                   | laisi vak ise <b>buradan</b> eklevebili | rsiniz.                 |                            |                           |                 |                    |                          |
| ercih Listesi                         | <u></u>                                 |                         |                            |                           |                 |                    |                          |
| rcih Listesi                          |                                         |                         |                            |                           | ~               | + 1. Tercihinize   | Ekleyi                   |
| ercih Listesi                         |                                         |                         | Başvuru Tercihleriniz      |                           | ~               | + 1. Tercihinize   | Ekleyir                  |
| tit                                   |                                         |                         | Başvuru Tercihleriniz      |                           | ~               | + 1. Tercihinize   | Ekleyi                   |
| t↓ Listesi                            | im Programlan'ndan daha 6n              | ce vararlandiniz mi?    | Başvuru Tercihleriniz      |                           | ~               | + 1. Tercihinize   | Ekleyi                   |
| rcih Listesi<br>↑↓<br>] Erasmus Değiş | jim Programları'ndan daha ön            | ce yararlandınız mı?    | Başvuru Tercihleriniz      |                           | ~               | + 1. Tercihinize   | Ekleyi                   |

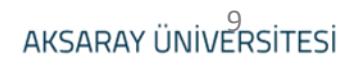

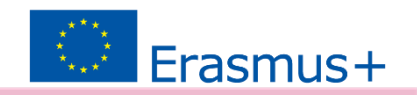

ÖNEMLİ: Staj yeri henüz belli olmayan öğrenciler 'Başvuru sonrası tercih beyanında bulunacağım.' sekmesini işaretlemelidir.

- Kabul Belgesi almış öğrenciler kabul aldıkları kurum Tercih Listesi'nde yok ise staj yapacakları kurumu ekleyebilirler. Kurum Adı, Ülke, Şehir, websitesi, posta kodu, telefon ve adres bilgileri girilmelidir.

| Farmer Kad |            |            |       |              | ]          |
|------------|------------|------------|-------|--------------|------------|
| PIC        |            | Proposal N | umber | urum Adi     |            |
| Ülke       |            | ~          |       |              |            |
| Web Site   | Posta Kodu |            | K     | urum Telefon |            |
| Açık Adres |            |            |       |              |            |
|            |            |            |       |              | . / Vandat |

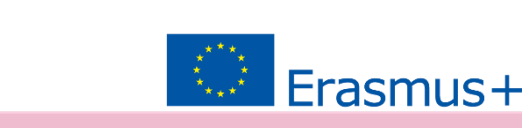

ÖNEMLİ: <u>Staj yerini 25 Mart 2025'ten sonra sunacak aday öğrenciler</u> <u>de bu başvuruyu tamamlamalıdır.</u>

Başvuru tamamlandıktan sonra da 'Başvuru Belgeleri' sekmesinden 25 Mart 2025 – 26 Mayıs 2025 tarihleri arasında Kabul Belgeleri bu platform üzerinden sisteme yüklemelidir.

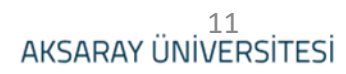

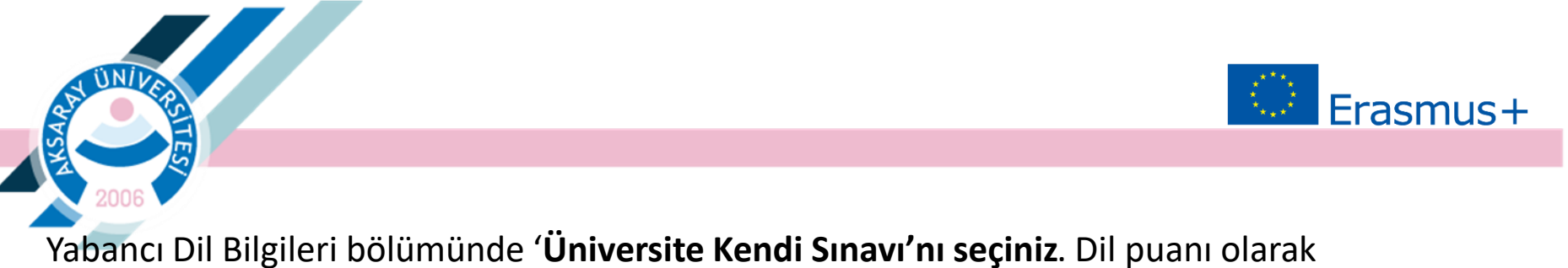

<u>Erasmus yazılı sınav</u> sonucu girilmelidir. Ardından **Yabancı Dil Ekleyin** butonuna basılmalıdır. Belge olarak, websitesindeki Erasmus Staj ilanında bulunan ilgili **sınav pdf dosyası\*** yüklenmelidir. *(Duyurular bölümündeki 18 Şubat 2025 tarihli staj başvuru ilanını inceleyiniz.)* 

YDS ve YÖKDİL puanları yazılı sınav olarak geçerlidir. Bu sınav sonuçları sistemde otomatik olarak görülebilmektedir. Gerektiğinde sınav sonuç belgesi yüklenmelidir.

| 1<br>Kişisel Bilgiler                       | 2<br>Eğitim Bilgileri                            | 3<br>Tercih Bilgileri            | 4<br>Yabancı Dil Bilgileri          | 5<br>İletişim Bilgileri     | 6<br>Diğer       | 7<br>Belge Yükleme       | 8<br>Onay                    |
|---------------------------------------------|--------------------------------------------------|----------------------------------|-------------------------------------|-----------------------------|------------------|--------------------------|------------------------------|
| 2000                                        | 2024 - SMP/2 - 2024 2                            | 025 Akademik Yılı Baha           | r Dönemi Erasmus Staj KA13          | 1 Öğrenci Staj Hareketliliğ | ği Başvuru İlanı | TÜRCİYE UL<br>Lendism Ka | lusal Ajansi<br>Ilina Agelot |
| 'abancı Dil<br>İngilizce                    | Yabancı Di<br>X V Ünivers                        | I Sınavı<br>ite Kendi Sınavı X V | Sınav Giriş Tarihiniz<br>05.10.2024 | Puan<br>62,50               |                  | + Yabancı Dili           | Ekleyin                      |
| — Dil Adı / Sınav /<br>İngilizce / Üniversi | Sınav Tarihi —<br>ite Kendi Sınavı (Puan : 62.5) | / 11/5/2024                      |                                     |                             |                  | 1 Yükle                  |                              |
| Devam edebilmek i                           | çin yabancı dil belgelerinizi                    | yüklemeniz gerekmekted           | ir.                                 |                             |                  |                          |                              |
| 10.                                         |                                                  |                                  |                                     |                             |                  |                          |                              |

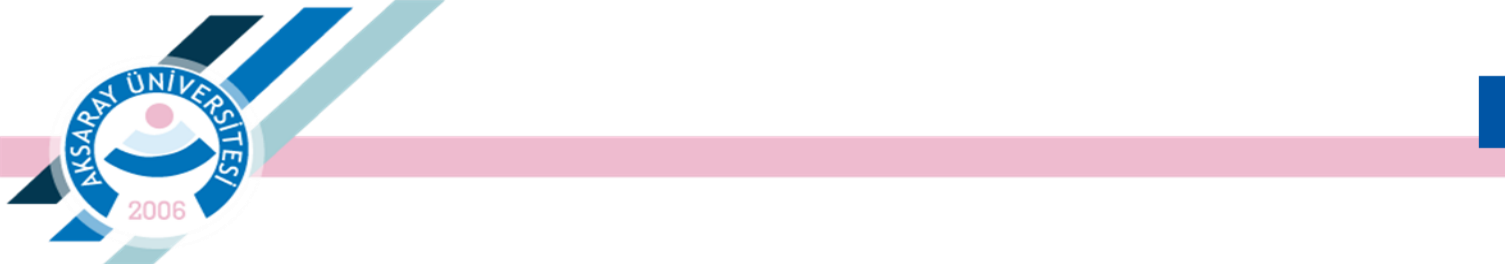

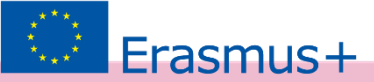

## İletişim Bilgilerini ekleyerek ilerleyiniz.

| 1<br>Kişisel Bilgiler | 2<br>Eğitim Bilgileri   | 3<br>Tercih Bilgileri | 4<br>Yabancı Dil Bilgileri | 5<br>İletişim Bilgileri   | 6<br>Diğer      | 7<br>Belge Yükleme | 8<br>Onay                         |
|-----------------------|-------------------------|-----------------------|----------------------------|---------------------------|-----------------|--------------------|-----------------------------------|
| 2006                  | 2024 - SMP/2 - 2024 202 | 5 Akademik Yılı Bahar | Dönemi Erasmus Staj KA131  | Öğrenci Staj Hareketliliğ | i Başvuru İlanı |                    | <b>PSAL AJANSI</b><br>Unal Agency |
| Cep Telefonunuz *     |                         |                       |                            |                           |                 |                    |                                   |
| Mail Adresiniz *      | _                       |                       |                            |                           |                 |                    |                                   |
|                       |                         | i i                   |                            |                           |                 |                    |                                   |

Geri

AKSARAY ÜNİVERSİTESİ

İleri 🔉

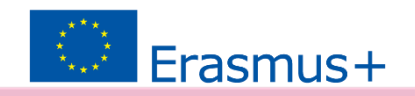

- Kabul Belgesi: Varsa bu sekmede yüklenmelidir.
  (Zorunlu değildir. 26 Mayıs 2025'e kadar yüklenebilir.)
- 2. Transkript Belgesi: (Zorunlu) Güncel transkript yüklenmelidir.
  - E-devletten veya fakülteden alınan transkriptler kabul edilmektedir.
- 3. Work Plan: Kabul Belgesi sunan öğrencilerin 'Dijital Becerileri' içeren bir Staj Hareketliliği planlaması durumunda bir iş planı sunması beklenmektedir.

| 1<br>Kişisel Bilgiler | 2<br>Eğitim Bilgileri   | 3<br>Tercih Bilgileri | 4<br>Yabancı Dil Bilgileri | 5<br>İletişim Bilgileri  | 6<br>Diğer       | 7<br>Belge Yükleme | 8<br>Onay                         |
|-----------------------|-------------------------|-----------------------|----------------------------|--------------------------|------------------|--------------------|-----------------------------------|
| 2006                  | 2024 - SMP/2 - 2024 202 | 5 Akademik Yılı Bahar | Dönemi Erasmus Staj KA131  | Öğrenci Staj Hareketlili | ği Başvuru İlanı |                    | <b>JSAL AJANSI</b><br>Diwl Acency |
| × Kabul Belgesi       |                         |                       |                            |                          |                  |                    | 1 Yükle                           |
| × Transkript          |                         |                       |                            |                          |                  |                    | 1. Yükle<br>?                     |
| × Work Plan           |                         |                       |                            |                          |                  |                    | <b>C.</b> Yükle                   |
| < Geri                |                         |                       |                            |                          |                  |                    | eri >                             |
|                       |                         |                       |                            |                          |                  |                    |                                   |

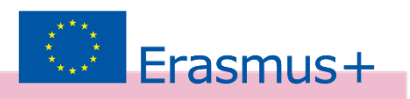

| νÜ                                      | NIVA                           |                            |                                    |                          |                  |                    |
|-----------------------------------------|--------------------------------|----------------------------|------------------------------------|--------------------------|------------------|--------------------|
| 2 A                                     |                                |                            |                                    |                          |                  |                    |
|                                         |                                |                            |                                    |                          |                  |                    |
|                                         |                                |                            |                                    |                          |                  |                    |
| 2                                       | 006                            | •                          | •                                  | •                        | •                | •                  |
| Kiphel Bite*                            | Eğitim Bilgileri               | Tercih Bilgileri           | Yebenci Dil Bilgileri              | letişim Bilgileri        | Diger            | Belge Yükleme      |
| 2006                                    | 2024 - SMP/2 - 2024 20         | 25 Akademik Yılı Bahaı     | r Dönemi Erasmus Staj KA131        | Öğrenci Staj Hareketlili | ği Başvuru İlanı | Candra<br>Transfer |
| Ad                                      |                                |                            |                                    |                          |                  |                    |
|                                         |                                |                            |                                    |                          |                  |                    |
| Soyad                                   |                                |                            |                                    |                          |                  |                    |
| TCKN                                    |                                |                            |                                    |                          |                  |                    |
| Doğum Tarihi                            |                                |                            |                                    |                          |                  |                    |
| Cinalyet                                |                                |                            |                                    |                          |                  |                    |
| Kedin                                   |                                |                            |                                    |                          |                  |                    |
| Erkek                                   |                                |                            |                                    |                          |                  |                    |
| Herhangi bir eng                        | eliniz var m?                  |                            |                                    |                          |                  |                    |
| Sehit/Gazi yakon                        | misuriz?                       |                            |                                    |                          |                  |                    |
|                                         |                                |                            |                                    |                          |                  |                    |
| Lütfen aşağıdaki seçer<br>edilmektedir. | neklerden size uygun olanı/    | olanları işaretleyiniz. Bu | bilgiler sadece istatistiksel bilg | gi toplamak üzere talep  |                  |                    |
| Hiçbiri                                 |                                |                            |                                    |                          |                  |                    |
| Devletin koruma,                        | bekim veya berinma altında     | i mainiz?                  |                                    |                          |                  |                    |
| Kendiniz veya alk                       | eniz muhtaçlık aylığı alıyor n | nu ?                       |                                    |                          |                  |                    |
| Tetim aylığı alıyo                      | r musuriuz ?                   |                            |                                    |                          |                  |                    |
| Kendiniz veya 1. o                      | derece yakırılarınız AFAD'dar  | n afetzede yardımı alıyor  | mu?                                |                          |                  |                    |
| Universite                              |                                |                            |                                    |                          |                  |                    |
| AKSARAY ÜNIVERSI                        | IES                            |                            |                                    |                          |                  |                    |

0

Daha sonra **Başvuruyu Tamamla** butonu ile başvurunuzu onaylayınız.

Başvuru onaylandıktan sonra Güncelle butonu ile 31 Mart 2025'e kadar bilgilerde değişiklikler yapılabilecektir. Güncelleme yapıldığı durumlarda 'Başvuruyu Tamamla' işlemini yapmayı unutmayınız. 26 Mayıs 2025 tarihine kadar Kabul Belgesi yüklenebilecektir.

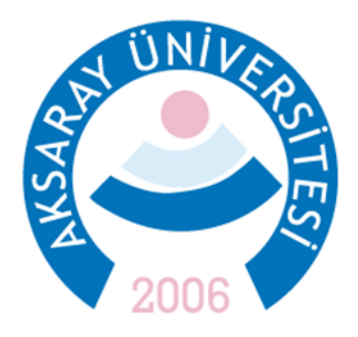

Daha fazla bilgi ve sorularınız için Erasmus Ofisi ile iletişime geçin. Dış İlişkiler Koordinatörlüğü, Spor Bilimleri Fakültesi Kat:2

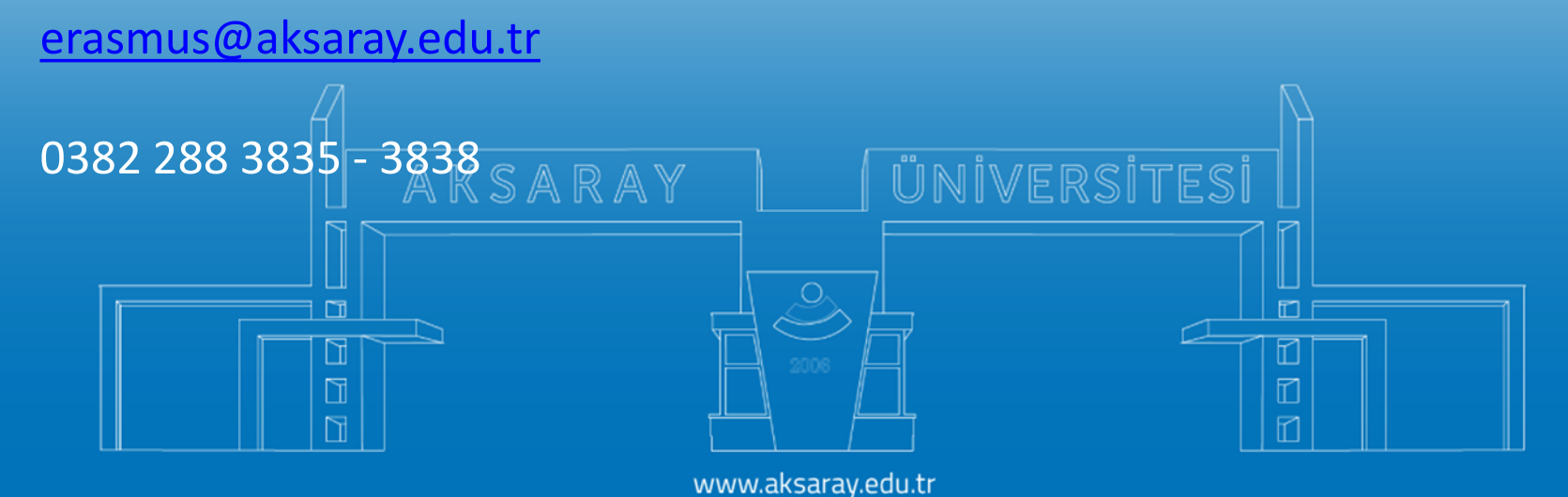